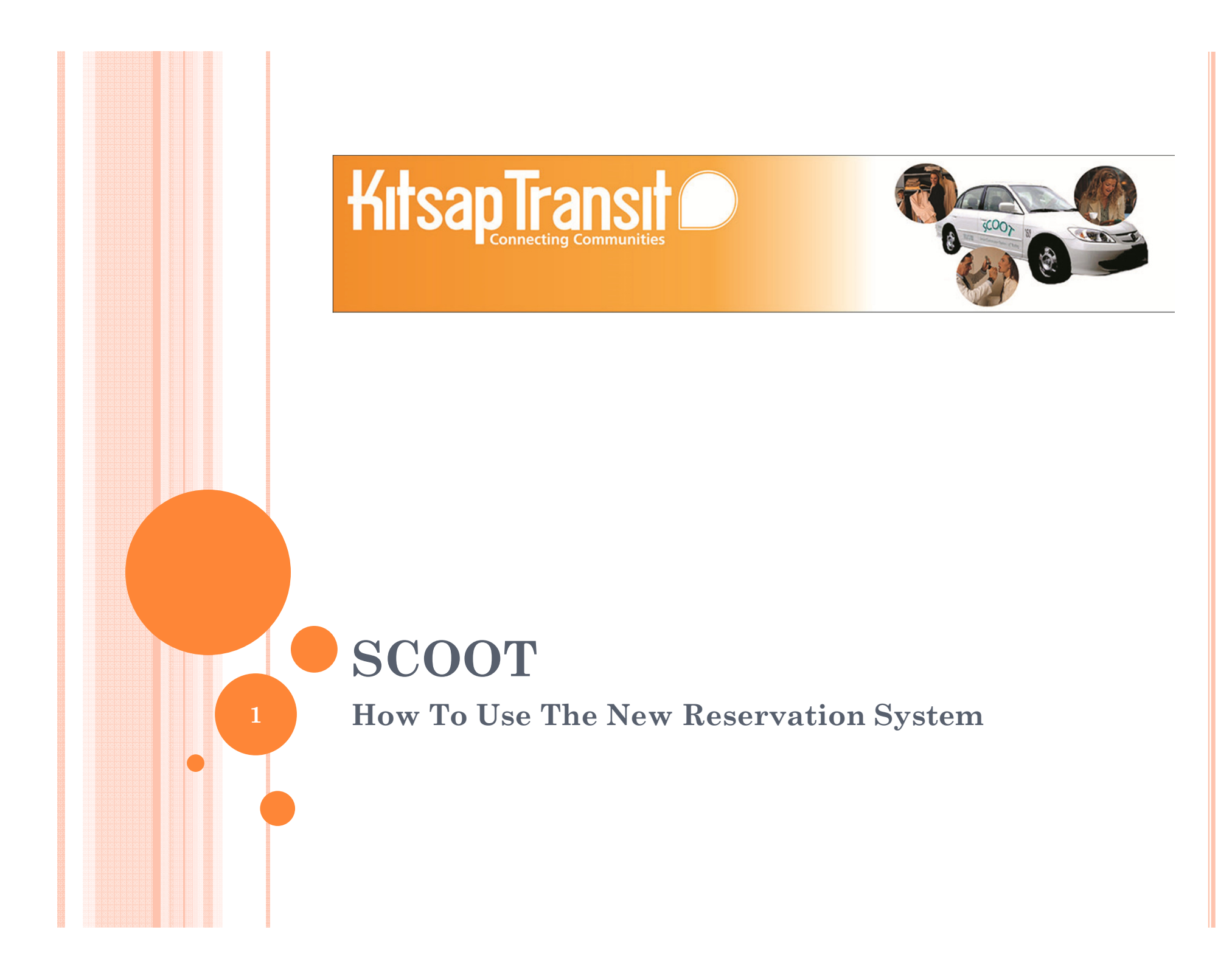

## Signing up

Home

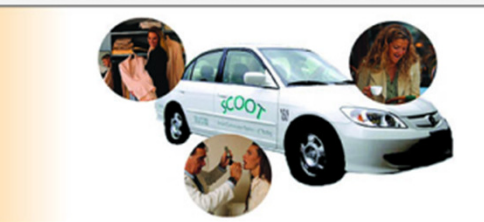

#### Login

Kitsap Transit SCOOT

#### Welcome to the reservation system!

KitsapTransit

We are happy to announce that our new SCOOT reservation system is online. We hope that you will enjoy this new site and look forward to receiving your feedback. Should you have questions or need assistance registering or with reservations, please contact us at (360) 876-7433 or scoot@kitsaptransit.com

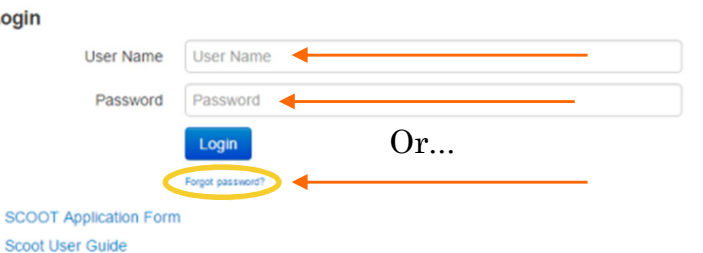

v2.23.489.6801 INVERS GmbH, Copyright 2007-2015.

360-876-7433 Kitsap Transit SCOOT

Mobile version

# Signing up

|                     |                         | Login                 |       |
|---------------------|-------------------------|-----------------------|-------|
| Welcome to the rese | rvation                 |                       |       |
| system!             |                         |                       |       |
|                     |                         |                       |       |
|                     | SCOOT A                 | oplication Fo         | orm < |
|                     | Scoot Use<br>Kitsap Tra | r Guide<br>nsit SCOOT |       |

SHITS OF STREET

| Logging In                                                                                                    |                                                                    |                         |
|----------------------------------------------------------------------------------------------------|--------------------------------------------------------------------|-------------------------|
|                                                                                                    |                                                                    | 360-876-74:             |
| <ol> <li>You will receive login<br/>credentials via email<br/>(with instructions)</li> <li>Only temporary password</li> <li>User should change<br/>password</li> </ol> | Login<br>User Name invers<br>Password<br>Login<br>Forgot password? | 33 Kitsap Transit SUUUT |

360-876-7433 ¥: X Ę it SCOOT

## Logging In

#### IMPORTANT

- User should use "Forgot Password?"
- Password can NOT be seen by administrators
- But: administrators can change password (set back to temporary)

| Login     |                  |
|-----------|------------------|
| User Name | invers           |
| Password  |                  |
|           | Login            |
|           | Forgot password? |
| L         |                  |

#### **Start Screen**

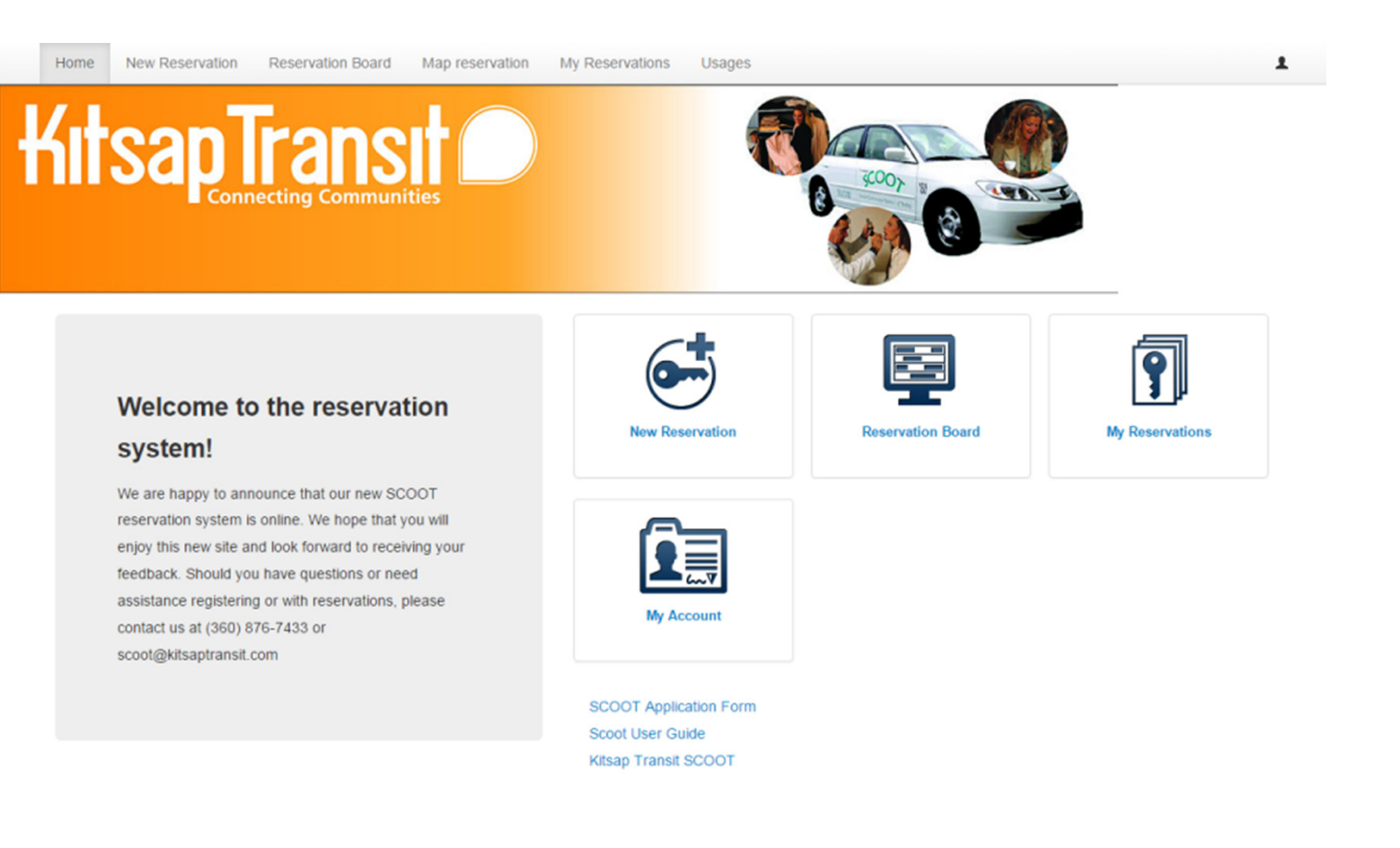

Mobile version

v2.23.489.6801 INVERS GmbH, Copyright 2007-2015.

### **My Account**

mana hashi ala hasha hari da sa ta

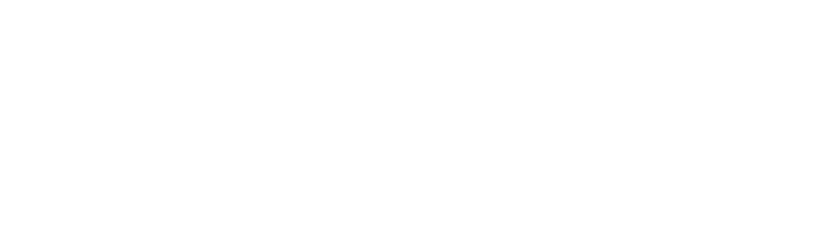

- Menu My Account to change your account details such as your password
- Short cut available

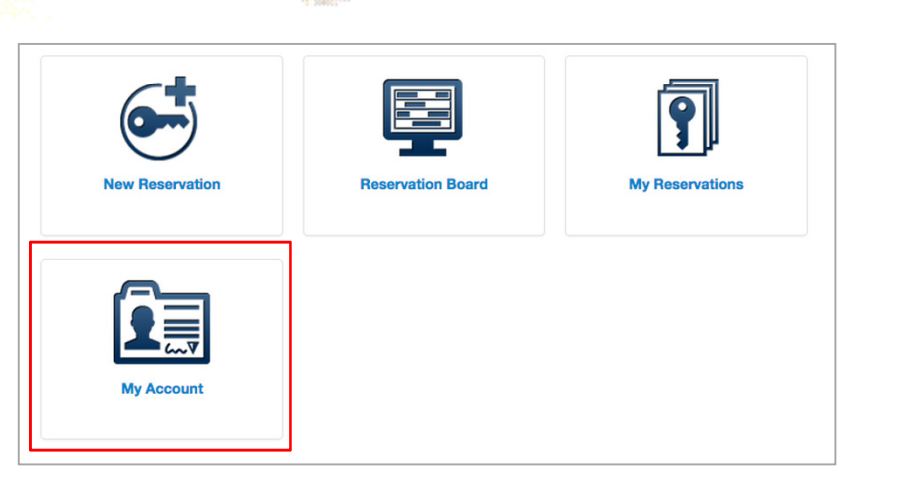

SCRIM ALTERIAN FOR T Book (Contractor Contra Anna Statement (Statement) 360-876-7433 Kitsap Transit SCOOT

2

#### **My Account**

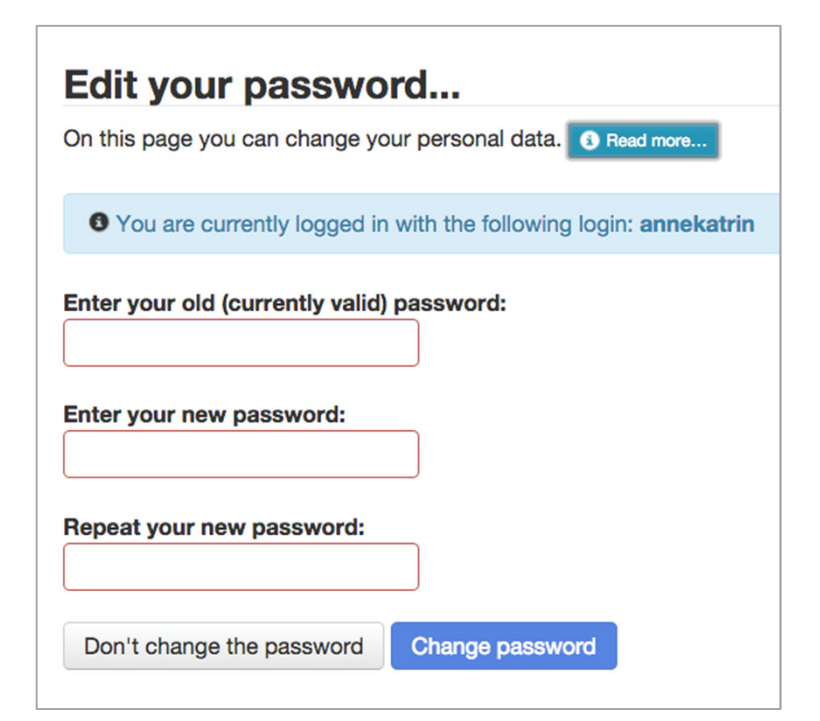

- Under "My Account" users can also change password at any point
- No limitations to allow for any password

#### **Placing a Reservation**

- mana tanàna amin'ny faritr'i dia amin'ny faritr'i dia

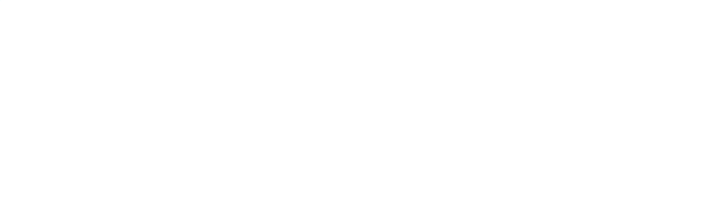

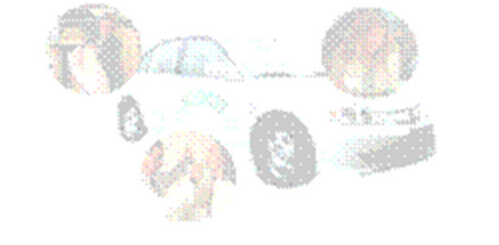

#### Welcome to the reservation system<sup>®</sup>

The standard to a result of a loss from the second state of the system to a sequence of "Quillogs, does not not yelps, maximum (Quillogs, on a grid 1) manystraight and second to the second state for the second state of a state of the second state of the second (QUIII) and the second state of the second state of the second state of the second state of the second state of the second state of the second state of the second state of the second state of the second state of the second state of the second state of the second state of the second state.

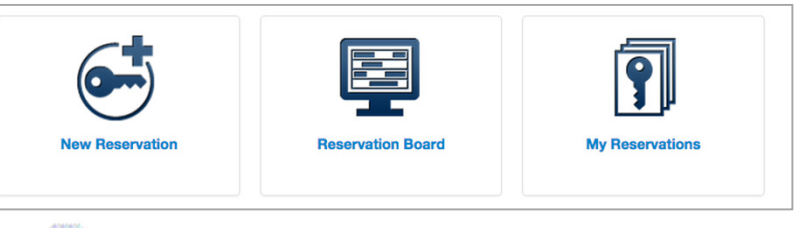

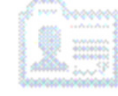

Sty for cannot

Schultz entre services for m Som Som Orde enseptitudes (stockt) 2

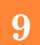

1.1.1.1.1.1.1.1

### **Placing a Reservation**

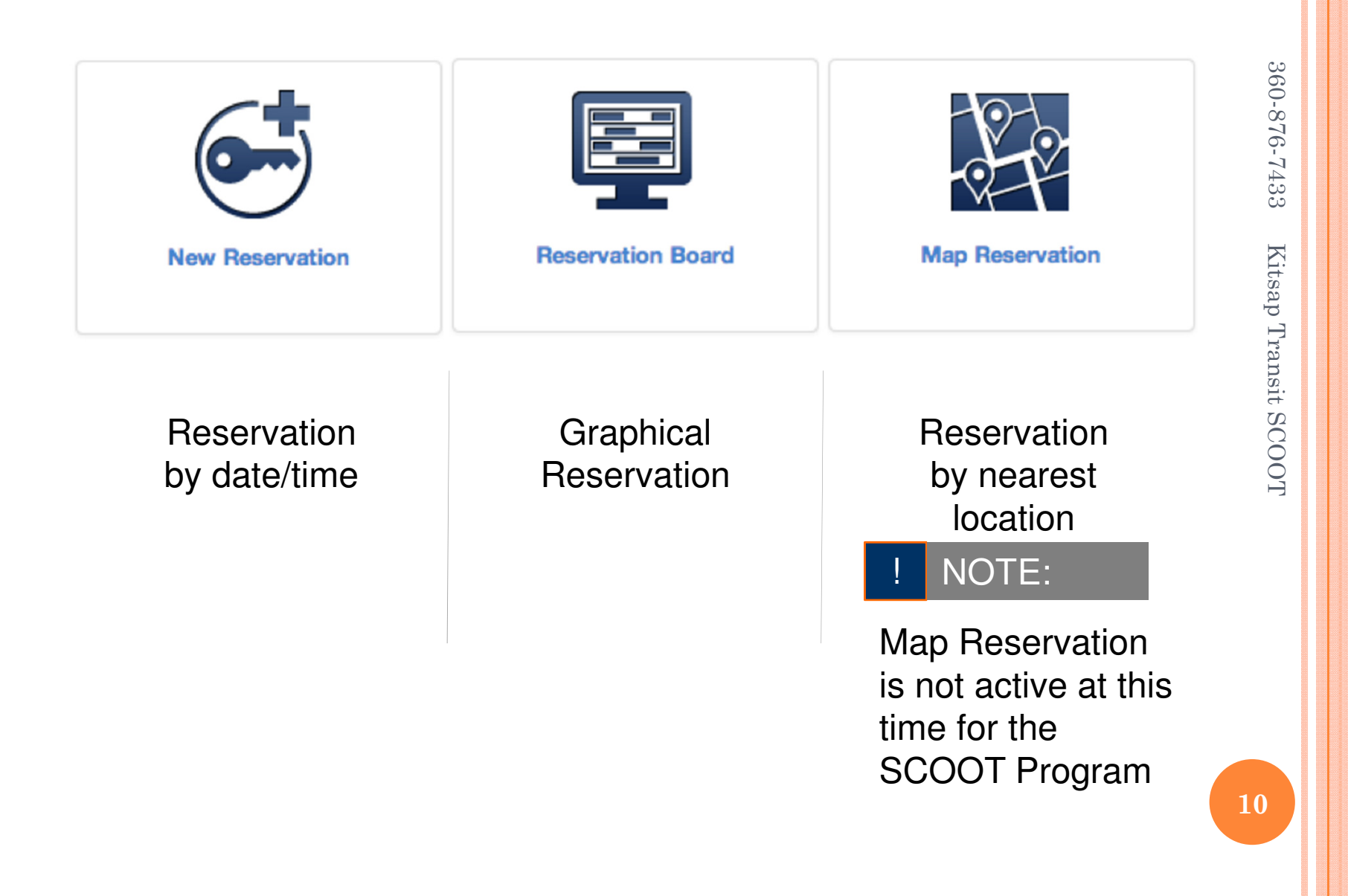

#### **Date & Time Widget**

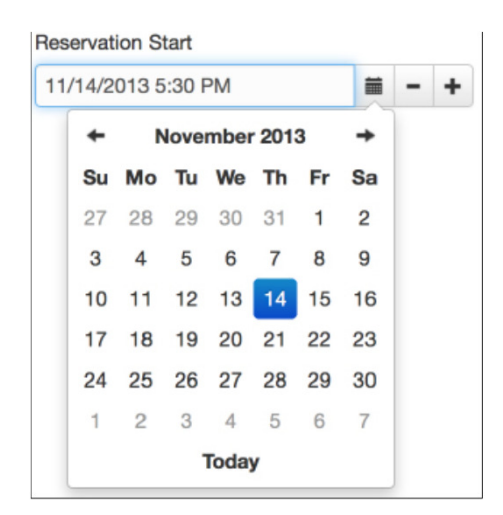

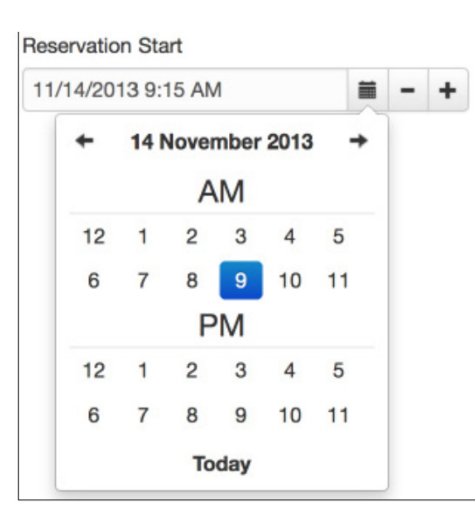

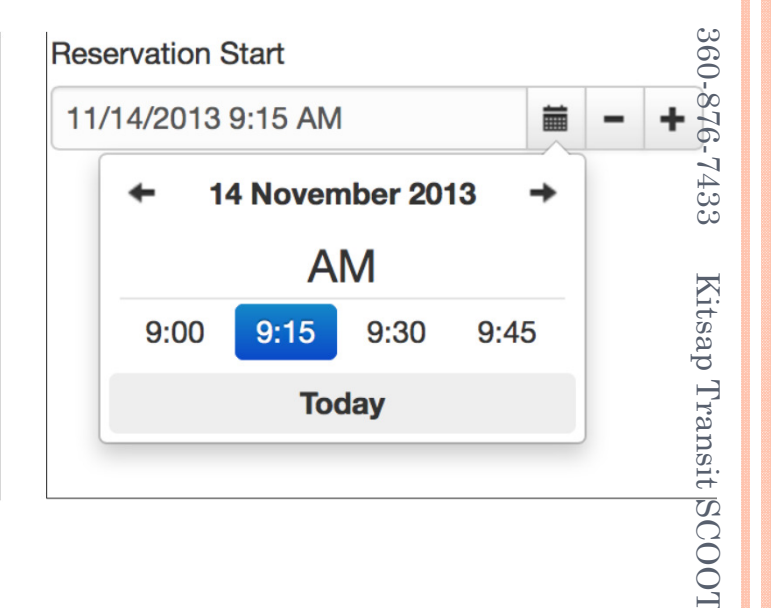

1: Pick a date

- 2: Select the hour pick AM and PM
- 3: Select the minutes

#### NOTE:

Default timeframe can be set to 15 or 30 minutes, or hourly

#### **Reservation by Time**

| Home New Reservation Rese     | rvation Board Map reservation My Reservati | ons Usages              |                             |                                                                  |     |
|-------------------------------|--------------------------------------------|-------------------------|-----------------------------|------------------------------------------------------------------|-----|
| KitsapTra                     |                                            | <b>W</b>                | \$00y                       | 5                                                                |     |
| To place a reservation, pleas | e select a customer account and enter th   | ne required information | on. Then enter the time for | your reservation and                                             |     |
| pick a location. Click "Reser | city                                       |                         | Location                    |                                                                  |     |
| Customer Account              | City of Bremerton                          |                         | Harborside                  | * #                                                              |     |
| cyndi@test                    | Reservation Start                          |                         | Reservation End             |                                                                  |     |
| Service                       | 8/27/2015 9:15 AM                          | H - +                   | 8/27/2015 10:15 AM          | H - +                                                            |     |
| Vehicle                       |                                            |                         |                             |                                                                  |     |
| Category                      |                                            |                         |                             |                                                                  |     |
| Scoot                         |                                            |                         |                             |                                                                  |     |
|                               |                                            |                         |                             |                                                                  |     |
|                               |                                            |                         |                             |                                                                  |     |
|                               |                                            |                         |                             |                                                                  |     |
|                               |                                            |                         |                             | Reserve                                                          |     |
|                               |                                            |                         |                             | Reserve                                                          |     |
|                               |                                            |                         |                             | Reserve                                                          |     |
|                               |                                            |                         |                             | Reserve                                                          |     |
|                               |                                            |                         |                             | Reserve                                                          |     |
|                               |                                            |                         |                             | Reserve                                                          |     |
|                               |                                            |                         |                             | Reserve                                                          |     |
|                               |                                            |                         |                             | Reserve                                                          |     |
|                               |                                            |                         |                             | Reserve                                                          |     |
|                               |                                            |                         |                             | Reserve                                                          |     |
| Mobile version                |                                            |                         |                             | Reserve<br>v2.23.449.6601                                        |     |
| Mobile version                |                                            |                         |                             | Reserve<br>v2.23.489.6801<br>INVERS.GentH. Convented 2007-201    | 16  |
| Mobile version                |                                            |                         |                             | Reserve<br>v2.23.489.6801<br>WARRA Central Consumer 2007-201     | 15  |
| Mobile version                |                                            |                         |                             | Reserve<br>v223.489.8801<br>INVERS Gebill, Convroit 2007-20      | 10  |
| Mobile version                |                                            |                         |                             | Reserve<br>v2.23.489.6801<br>INVERS Control Convicinit 2007-20   | 115 |
| Mobile version                |                                            |                         |                             | Reserve<br>9223.489.6801<br>INVERS Genel Convent 200220          | 115 |
| Mobile version                |                                            |                         |                             | V223-489-6801<br>INVERS GenHL Convision 2007-20                  | 115 |
| Mobile version                |                                            |                         |                             | Reserve<br>v2.23.489.6801<br>856/FBB Clembel - Conveniet 2007-20 | 10  |
| Mobile version                |                                            |                         |                             | Reserve<br>92.23.489.6801<br>INVERS Genel Convent 2002.20        |     |
| Mobile version                |                                            |                         |                             | V223.489.6801<br>INVERS Centel Conventer 2007.20                 | 16  |
| Mobile version                |                                            |                         |                             | V2 22 489 6801<br>BACERS Greekt, Convenit 2007-20                | 16  |
| Mobile version                |                                            |                         |                             | V223.489.6801<br>INVERSIONAL Convenies 2007/201                  |     |

- 1. Go to New Reservation
- 2. Select Category
- 3. Select City & Location
- 4. Select Reservation Start
- 5. Select Reservation End
- 6. Click on Reserve Next screen:
- 7. Check your reservation details
- 8. Enter any necessary information
- 9. Confirm the reservation

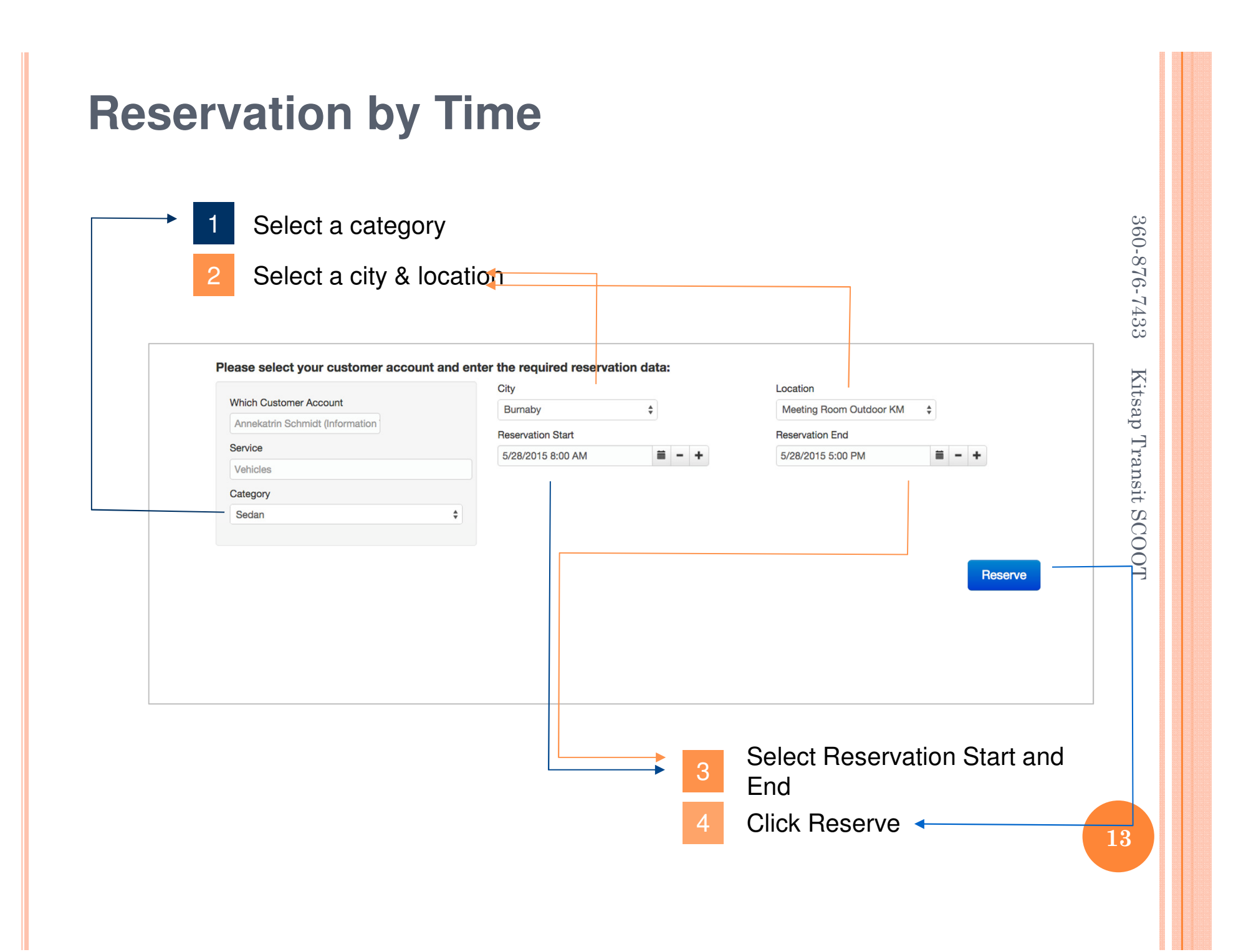

## **Reservation by Time**

| 5 Check yc                                                                                                    | our Reservation Details                                                           |      |
|----------------------------------------------------------------------------------------------------|-----------------------------------------------------------------------------------|------|
| → 6 Enter any                                                                                                    | requested information (Note: can be mandate                                       | ory) |
| 7 Confirm                                                                                                    | reservation                                                                       |      |
| Confirm Reservation                                                                                                    |                                                                                   |      |
|                                                                                                    | 9y)                                                                               |      |
| <ul> <li>➡ 5/28/2015 Ø8:00 AM-5:00 PM</li> <li>Vehicle class Sedan</li> <li>♠ Meeting Room Outdoor KM (Burnat</li> <li>Reservation remark</li> </ul>                                                                                                    | City Hall meeting                                                                 |      |
| <ul> <li>➡ 5/28/2015 Ø8:00 AM-5:00 PM</li> <li>Vehicle class Sedan</li> <li>♠ Meeting Room Outdoor KM (Burnat</li> <li>Reservation remark</li> <li>Driver</li> <li>Work Order / Project Number</li> </ul>                                                                  | City Hall meeting Annekatrin Schmidt (1234567)                                    |      |
| <ul> <li>➡ 5/28/2015 ♥8:00 AM-5:00 PM</li> <li>Vehicle class Sedan</li> <li>♠ Meeting Room Outdoor KM (Burnat</li> <li>Reservation remark</li> <li>Driver</li> <li>Work Order / Project Number</li> <li>I confirm that I hold a valid driver's lice</li> </ul>             | by)<br>City Hall meeting<br>Annekatrin Schmidt (1234567) ↓<br>123456<br>mse ♥ yes |      |
| <ul> <li>■5/28/2015 Ø8:00 AM-5:00 PM<br/>Vehicle class Sedan</li> <li>▲ Meeting Room Outdoor KM (Burnat<br/>Reservation remark</li> <li>Driver</li> <li>Work Order / Project Number</li> <li>I confirm that I hold a valid driver's lice</li> <li>Estimate cost</li> </ul> | City Hall meeting<br>Annekatrin Schmidt (1234567)<br>123456<br>mse ♥ yes          |      |

## **Reservation Confirmation**

| Success<br>Your Reservation was accepted, thanks!                                          |                                                                         | <br>60-876-74          |
|--------------------------------------------------------------------------------------------|-------------------------------------------------------------------------|------------------------|
| ★ Home III My Reservations Change Reservation                                              | New reservation from this 🔹 🖬 History 🖺 Enter Note 🖨 Show Print Version | I33 Kit                |
| Your Reservation                                                                           |                                                                         | D                      |
| Reservation Number                                                                         | 113455                                                                  | <br>Reservation NUMDer |
| Reservation Start                                                                          | 8/27/2015 9:15 AM                                                       | ſr                     |
| Reservation End                                                                            | 8/27/2015 10:15 AM                                                      | an                     |
| Customer                                                                                   | cyndi@test                                                              | SI                     |
| KeyManager TAN                                                                             | 91779                                                                   | ŭ                      |
| Driver                                                                                     | Cyndi Test                                                              | Ĉ                      |
| I confirm that I hold a valid drivers license                                              | yes                                                                     |                        |
| Reservation Item Information                                                               |                                                                         | OT                     |
| Item's category                                                                            | Scoot                                                                   |                        |
| Reservation info                                                                           | Single item reservation                                                 |                        |
|                                                                                            |                                                                         |                        |
| Location Information                                                                       |                                                                         |                        |
| Location                                                                                   | Harborside(City of Bremerton)                                           |                        |
|                                                                                            |                                                                         |                        |
| Location Map                                                                               |                                                                         |                        |
| Olympic<br>Olympic<br>National Forest     Silverdale     Erlands     Pointo<br>Kitsap Lake | Bainbridge Island Varrow Point Seattle Bellevue Samm                    |                        |

| Customer Account       Where         Ciny of Bitmention       Location         Location      select-         SetZr2015       • • • • • • • • • • • • • • • • • • •                                                                                                    | end time for your reservation on the reserv | vation board. Note: You can modify the reservation time once more in the next menu before reserving. O Read more. |
|----------------------------------------------------------------------------------------------------|---------------------------------------------|----------------------------------------------------------------------------------------------------|
| Chy       Chy       C                                                                                                    | Customer Account                            | Where                                                                                                    |
| I day         Scroons         Scroons         S                                                                                                    | cyndi@test                                  | City<br>City of Bremetton                                                                                         |
| -select                                                                                                    |                                             | Location                                                                                                    |
| Map of Location(s)         02/2/2015       • Show Map         1 day       • Show Map         Aviabability       •         City of Bremeton Government Center       •         27/2015       •         1 day       •         Honda #161       •         City of Bremeton Haborisite       •         1 day       •         Phonda #161       •         Drodg #161       •         Drodg #161       •         Drodg #161       •         Drodg #161       •         Drodg #161       •         Drodg #161       •         Drodg #161       •         Drodg #162       •         Honda #163       •         Honda #164       •         Drodg #165       •         Honda #165       •         Honda #165       •         Legend       •                                                                                                    |                                             | select 🔹 🕈                                                                                                    |
| Ba272015       Image: Image: Ima                                         | When                                        | Map of Location(s)                                                                                                |
| 1 day 1 day 1 day Availability City of Bremeton Government Center 27 Aug 12 Junipar bar bar loar loar bar bar loar loar loar loar loar loar loar lo                                                                                                    | 8/27/2015                                   | M Show Map                                                                                                    |
| Availability       C         City of Bremetion Government Center       Z/ Aug         1uud pau fau fau fau fau fau fau fau fau fau f                                                                                                    | 1.0%                                        |                                                                                                    |
| Avitability C2  Avitability C2 |                                             |                                                                                                    |
| City of Bremento Government Center                                                                                                    | Availability                                |                                                                                                    |
| City of Brementin Covernment Center           Z/ Aug         Z/ Aug           honda #161                                                                                                    |                                             | ( <del>*</del> )                                                                                                  |
| Honda #161         City of Bremetrich Harborside         22/Aug         12/aug //aug         12/aug //aug         Honda #161                                                                                                    | City of Bremerton Government Center         |                                                                                                    |
| Honda #161<br>City of Bremarton Harborside<br>27.40g<br>12.40μau βau βau βau βau βau βau βau βau βau β                                                                                                    | 12AM TAM DAM DA                             | ам фам вам вам вам вам вам Гоам Гоам Гоам Ген Ген вем вем вем вем вем вем вем Ген Вем Гоем Гоем Гоем Гоем         |
| City of Brementon Harborside<br>Z7 Aug<br>Touch w hav hav hav hav hav hav hav hav hav hav                                                                                                    | Honda #161                                  | anian da anima da anima da anima da anima da anima da anima da anima da anima da anima da anima da anima da ani   |
| Legend                                                                                                    | Honda #162<br>Honda #163<br>Honda #165      |                                                                                                    |
|                                                                                                    | Honda #166                                  |                                                                                                    |
|                                                                                                    | Honda #166                                  |                                                                                                    |
|                                                                                                    | Honda #166                                  |                                                                                                    |
|                                                                                                    | Honda #166                                  |                                                                                                    |
|                                                                                                    | Legend                                      |                                                                                                    |
|                                                                                                    | Legend                                      |                                                                                                    |
|                                                                                                    | Honda #166                                  |                                                                                                    |
|                                                                                                    | Honda #166                                  |                                                                                                    |
|                                                                                                    | Honda #166                                  |                                                                                                    |
|                                                                                                    | Honda #166                                  |                                                                                                    |
|                                                                                                    | Honda #166                                  |                                                                                                    |
|                                                                                                    | Honda #166                                  |                                                                                                    |
|                                                                                                    | Honda #166                                  |                                                                                                    |
|                                                                                                    | Honda #166                                  |                                                                                                    |
|                                                                                                    | Honda #166                                  |                                                                                                    |
|                                                                                                    | nds #166                                    |                                                                                                    |
|                                                                                                    | egend                                       |                                                                                                    |

#### 1. Go to Reservation Board

- 2. Select city & location
- 3. Select a day (up to 14-days view)
- 4. Click twice into green area for start and end time
- 5. Adjust time in pop-up window if needed
- 6. Click Submit Reservation Next screen:
- 7. Check your reservation details
- 8. Enter any necessary information
- 9. Confirm the reservation
- 10. Reservation will show BLUE in Reservation Board

#### **Reservation Board**

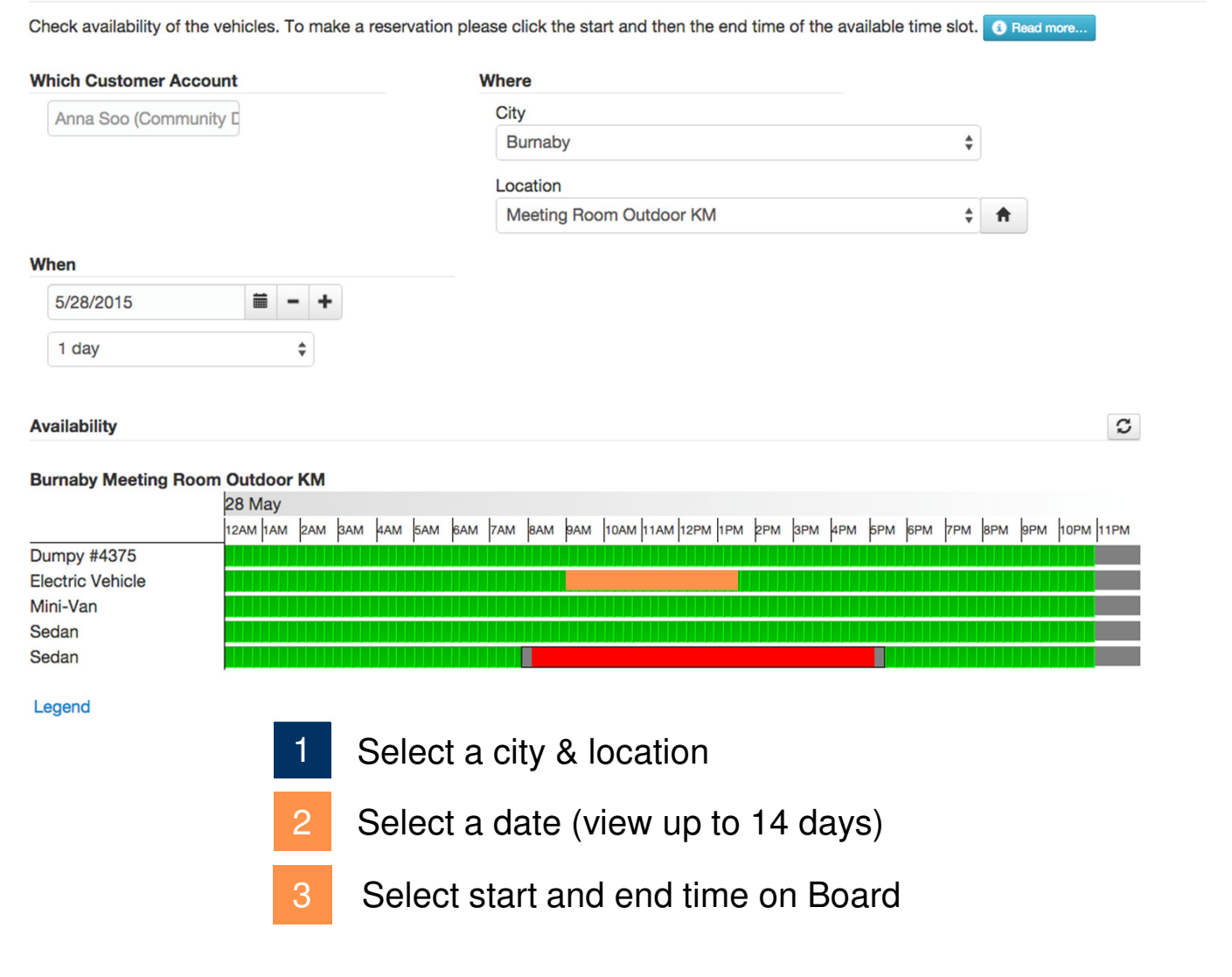

#### **Reservation Board**

Check availability of the vehicles. To make a reservation please click the start and then the end time of the available time slot. [] Read more... Which Customer Account Where City Anna Soo (Community D \$ location Meeting Room Outdoor KM ÷ 🕇 **Electric Vehicle** category When remark Nissan Leaf or similar. 5/28/2015 8:00 AM 5/28/2015 start of reservation 5/28/2015 2:00 PM 莆 1 day reservation end Submit Reservation Request C Availability cancel **Burnaby Meeting Room Outdoor KM** 28 May 12AM 1AM 2AM 3AM 4AM 5AM 6AM 7AM 8AM 9AM 10AM 11AM 12PM 1PM 2PM 3PM 4PM 5PM 6PM 7PM 8PM 9PM 10PM 11PM Dumpy #4375 **Electric Vehicle** Mini-Van Sedan Sedan Legend

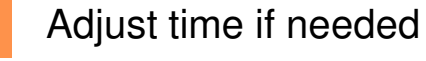

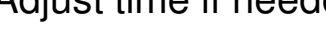

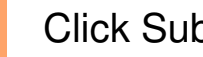

4

**Click Submit Reservation** 

Check your Reservation Details Enter any requested information (mandatory)

Confirm reservation

#### **Confirm Reservation**

6

8

≣5/28/2015 ©8:00 AM-2:00 PM Vehicle class Electric Vehicle A Meeting Room Outdoor KM (Burnaby)

| Reservation | remark |
|-------------|--------|
|-------------|--------|

|        | river |  |
|--------|-------|--|
| $\sim$ | 11401 |  |

| Reservation remark                             | GFX conference in Denver Convention Center |
|------------------------------------------------|--------------------------------------------|
| Driver                                         | Anna Soo                                   |
| Work Order / Project Number                    | PO123456                                   |
| I confirm that I hold a valid driver's license | ✓ yes                                      |

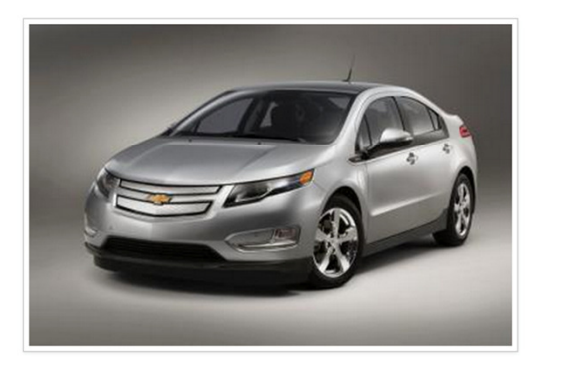

**H** Back **Confirm Reservation** 

360-876-7433 Kitsap Transit SCOOT

### **Reservation Confirmation**

| Success<br>Your Reservation was accepted, thanks!                                                                                                    |                                                       |                                  |                        | × 36            |
|----------------------------------------------------------------------------------------------------|-------------------------------------------------------|----------------------------------|------------------------|-----------------|
| Reservation Board<br>Check availability of the vehicles. To make a reservation                                                                                                    | n please click the start and then the end time of the | available time slot. 🔇 Read more |                        | 0-876-7433      |
| Which Customer Account                                                                                                    | Where                                                 |                                  |                        |                 |
| Anna Soo (Community E                                                                                                    | City                                                  | <b></b>                          |                        | K               |
|                                                                                                    |                                                       | ·                                |                        | its             |
|                                                                                                    | Meeting Room Outdoor KM                               | ÷ 🔒                              |                        | qp              |
|                                                                                                    |                                                       |                                  |                        | Tr              |
| When                                                                                                    |                                                       |                                  |                        | ans             |
| 5/28/2015 - +                                                                                                    |                                                       |                                  |                        | it              |
| 1 day 💠                                                                                                    |                                                       |                                  |                        | SC              |
|                                                                                                    |                                                       |                                  |                        | 00              |
| Availability                                                                                                    |                                                       | C                                |                        | T               |
| Burnaby Meeting Room Outdoor KM           28 May           12AM 1AM         2AM         3AM         4AM         5AM           Dumpy #4375         IIIIIIIIIIIIIIIIIIIIIIIIIIIIIIIIIIII | бам 7ам вам рам 10ам 11ам 12рм 1рм 2рм 8рм 4          | Рм БРм БРм 7Рм ВРм ЭРМ 10РМ 11РМ | Successfu<br>(your own | Il Reservation  |
| Legend                                                                                                    | er                                                    |                                  | Reservation            | on from another |
|                                                                                                    |                                                       |                                  |                        | 20              |

#### **Reservation Confirmation**

#### NOTE:

- Hover over reservation to reveal more information
- Click on reservation to
   5/28/@hange,=cancel
   1 day ‡

| here                    |         |
|-------------------------|---------|
| City                    |         |
| Burnaby                 | \$      |
| Location                |         |
| Meeting Room Outdoor KM | \$<br>ŧ |

C

Availability

#### 

available Now reservation own reservation other

### **Confirmation Emails**

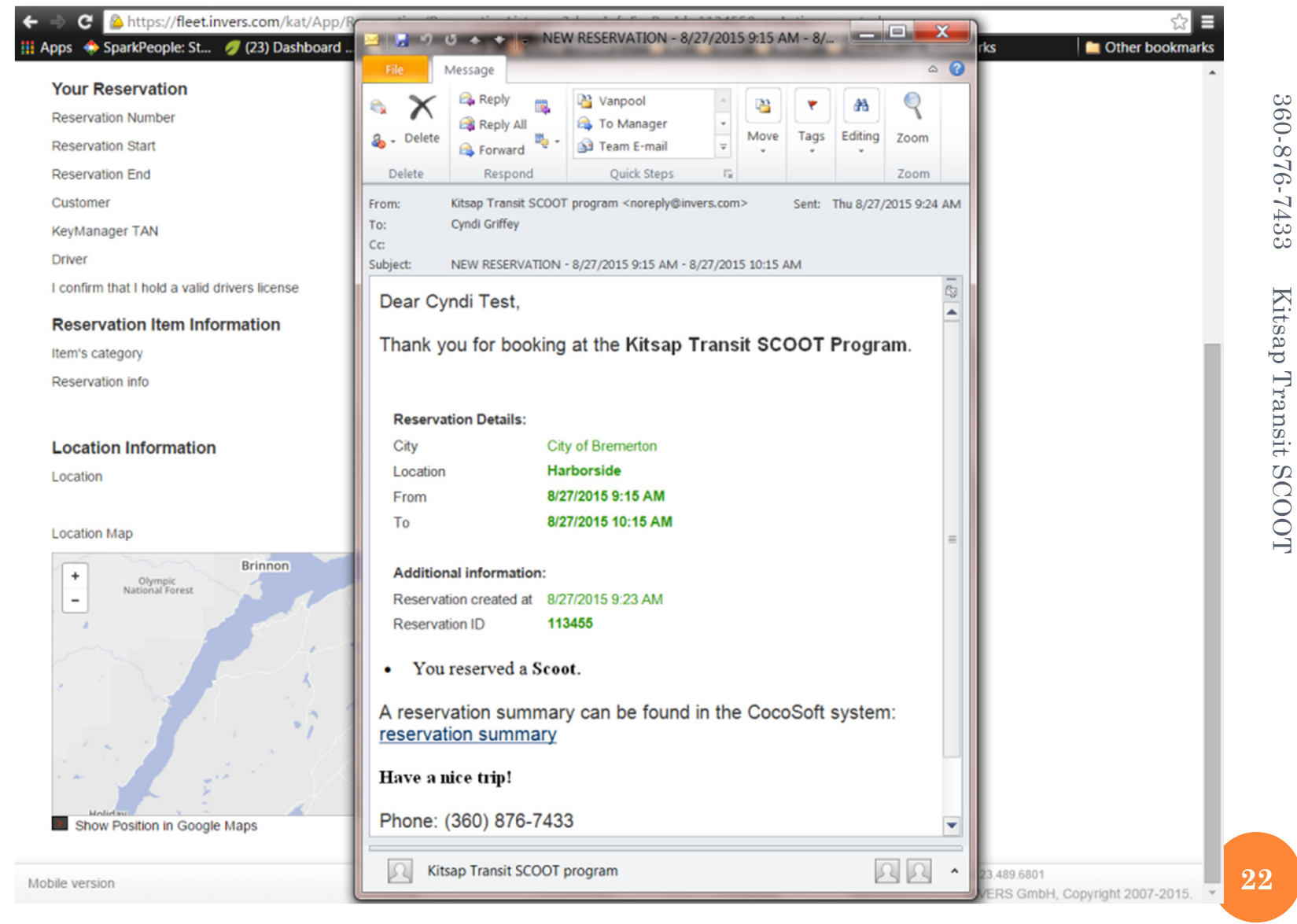

### **My Reservations**

| List of F                      | Reservations                 | 6                                |                                                       |                            |                                 | -0;0-2      |
|--------------------------------|------------------------------|----------------------------------|-------------------------------------------------------|----------------------------|---------------------------------|-------------|
| Here are your                  | current reservations:        |                                  |                                                       |                            |                                 | 376         |
| Reservation O                  | wner<br>chmidt (Information  |                                  | Show Reservations Starting From<br>5/28/2015 12:00 AM |                            |                                 | -7433 Kitsa |
| Current                        | Reservation                  | ns                               |                                                       |                            |                                 | p T         |
| #                              | City                         | Location                         | Vehicle                                               | Start                      | End                             | rar         |
| 101167                         | Burnaby                      | Meeting Room Outdoor k           | KM Honda Civic #5824 (70A385 / 5824, Sedan)           | 5/28/2015 8:00 AM          | 5/28/2015 5:00 PM               | lsit        |
|                                |                              |                                  |                                                       |                            |                                 |             |
| All Rese                       | ervations                    |                                  |                                                       |                            |                                 | SCOOT       |
| All Rese                       | ervations<br><sub>City</sub> | Location                         | Vehicle                                               | Start                      | End                             | SCOOT       |
| <b>All Rese</b><br>#<br>101167 | City<br>Burnaby              | Location Meeting Room Outdoor KM | Vehicle<br>Honda Civic #5824 (70A385 / 5824, Sedan)   | Start<br>5/28/2015 8:00 AM | <b>End</b><br>5/28/2015 5:00 PM | SCOOT       |

- Lists current & upcoming reservations
- Select one to cancel, change or send note
- Can also show old or cancelled reservations

 $\tilde{\omega}$ 

#### **Cancel & change reservation**

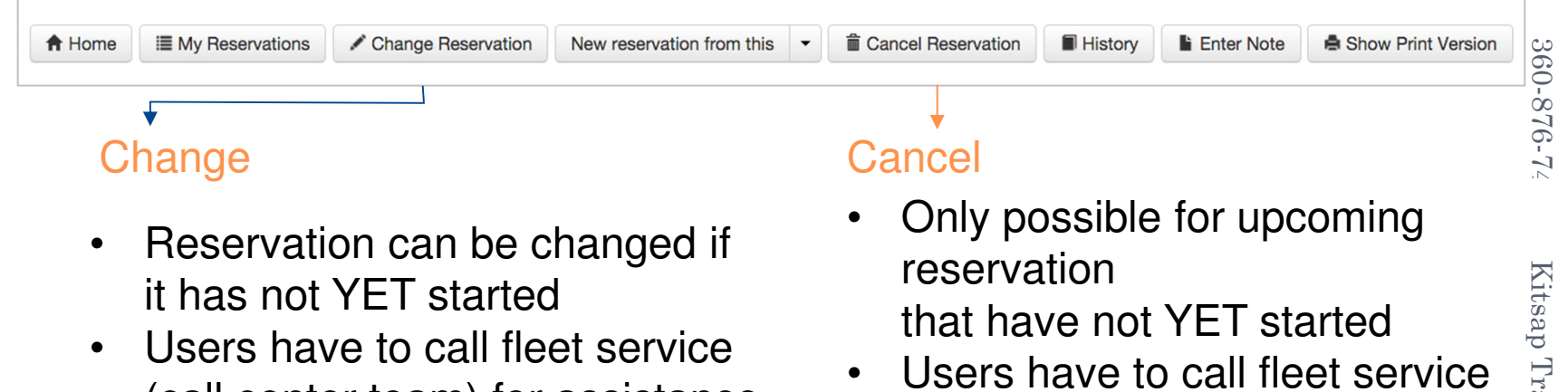

(call center team) for assistance with cancelling when started

# Users have to call fleet service (call center team) for assistance with cancelling when started

itsap Transit SCOOT

## **Sending Notes to Admin**

| Please enter a message ×                                                                                    |                                                                            |
|----------------------------------------------------------------------------------------------------|----------------------------------------------------------------------------|
| Subject<br>Vehicle extremely dirty                                                                          |                                                                            |
| Type<br>✓ General message<br>Lost & Found<br>Message                                                        | Reasons for Notes                                                          |
| Could you please have somebody clean the interior of this vehicle. It was extremely dirty when I got there. | <ul><li>Dirty vehicle</li><li>Damage on vehicle</li></ul>                  |
| Send message                                                                                                | <ul><li>Something forgotten in vehicle</li><li>Problems with</li></ul>     |
|                                                                                                    | <ul> <li>technology</li> <li>General comments<br/>about service</li> </ul> |

#### **Reservation as template**

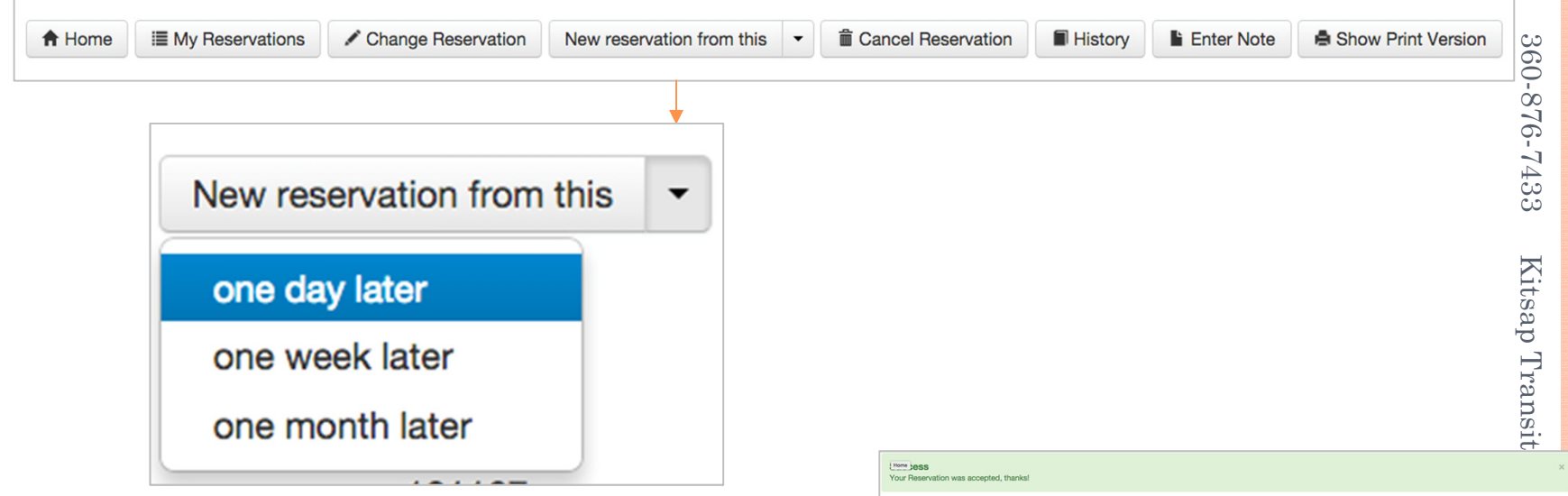

- By selecting, the reservation will be copied with the same times/ information for the next day, week or month
- Reservation will be scheduled right
   away, no confirmation screen
- Successful reservation confirmation (and email)

| Your Reservatio    | n was accepted, thanks!      | 1                  |                           |       |                          |         |            | ransit             | × |
|--------------------|------------------------------|--------------------|---------------------------|-------|--------------------------|---------|------------|--------------------|---|
|                    |                              |                    |                           |       |                          |         |            |                    |   |
| A Home             | III My Reservations          | Change Reservation | New reservation from this | •     | Cancel Reservation       | History | Enter Note | Show Print Version |   |
|                    |                              |                    |                           |       |                          |         |            |                    |   |
| Your Rese          | rvation                      |                    |                           |       |                          |         |            |                    |   |
| Reservation N      | lumber                       |                    | 101170                    |       |                          |         |            |                    |   |
| Reservation s      | tart                         |                    | 6/4/2015 8:00 A           | M     |                          |         |            |                    |   |
| Reservation e      | nd                           |                    | 6/4/2015 5:00 F           | M     |                          |         |            |                    |   |
| Customer           |                              |                    | Annekatrin Sch            | midt  | (Information Technology) |         |            |                    |   |
| Reservation A      | Access Code                  |                    | C78833                    |       |                          |         |            |                    |   |
| Smartcard          |                              |                    | 1004 (17222, 0)           |       |                          |         |            |                    |   |
| Driver             |                              |                    | Annekatrin Schr           | midt  | (1234567)                |         |            |                    |   |
| Reservation remark |                              | City Hall meetin   | City Hall meeting         |       |                          |         |            |                    |   |
| Additional         | Information                  |                    |                           |       |                          |         |            |                    |   |
| Work Order /       | Project Number               |                    | 123456                    |       |                          |         |            |                    |   |
| I confirm that     | I hold a valid driver's lice | ense               | yes                       |       |                          |         |            |                    |   |
| Reservatio         | on Item Information          | n                  |                           |       |                          |         |            |                    |   |
| Class              |                              |                    | Sedan                     |       |                          |         |            |                    |   |
| Reservation in     | nfo                          |                    | Class Reservati           | on    |                          |         |            |                    |   |
| Location I         | nformation                   |                    |                           |       |                          |         |            |                    |   |
| Location           |                              |                    | Meeting Room              | Outo  | door KM(Burnaby)         |         |            |                    |   |
| Remarks            |                              |                    | Demo equipme              | nt in | the meeting room         |         |            |                    |   |
|                    |                              |                    |                           |       |                          |         |            |                    |   |

#### My usages

| Usages                          |                                              |                        |                |                    |                                 |          |
|---------------------------------|----------------------------------------------|------------------------|----------------|--------------------|---------------------------------|----------|
| Usage overview. Vehicle usage c | consists of a reservation and all trips done | e on this reservation. | Read more      |                    |                                 |          |
| More search options             |                                              |                        |                |                    |                                 |          |
| Start                           | End                                          | mi F                   | Reservation No | Car                | Customer                        | Amount   |
| <b>•</b>                        |                                              |                        |                |                    |                                 |          |
| 1/1/2015 12:00 AN               | 3/31/2015 12:00 A                            |                        |                |                    |                                 |          |
| 2/26/2015 9:30 AM               | 2/26/2015 10:00 AM                           | 0                      | 101057         | Nissan Leaf #1629  | Annekatrin Schmidt (Informatior | 1        |
| 2/26/2015 9:30 AM               | 2/26/2015 10:00 AM                           | 8                      | 101056         | Nissan Leaf #9734  | Annekatrin Schmidt (Informatior | 0        |
| 2/20/2015 1:30 PM               | 2/20/2015 2:30 PM                            | 18                     | 101049         | Klaus Beetle iBoxx | Annekatrin Schmidt (Information | 1        |
| 2/20/2015 11:30 AM              | 2/20/2015 1:30 PM                            | 4                      | 101046         | Klaus Beetle iBoxx | Annekatrin Schmidt (Informatior | 1        |
| 2/3/2015 1:00 PM                | 2/3/2015 3:30 PM                             | 0                      | 101007         | MiniVan #9871      | Annekatrin Schmidt (Informatior | 1        |
| 1/30/2015 4:00 PM               | 1/30/2015 5:30 PM                            | 0                      | 100993         | Bikes              | Annekatrin Schmidt (Informatior | 1        |
| 1/30/2015 2:30 PM               | 1/30/2015 3:30 PM                            | 0                      | 100995         | MiniVan #9871      | Annekatrin Schmidt (Informatior | /        |
| 1/30/2015 2:00 PM               | 1/30/2015 3:30 PM                            | 0                      | 100985         | Bikes              | Annekatrin Schmidt (Informatior | /        |
|                                 |                                              |                        |                |                    |                                 | ◄ 1 2 ►  |
|                                 |                                              |                        |                |                    |                                 | L Export |
|                                 |                                              |                        |                |                    |                                 |          |

- Usages (trips) can be exported by each user
- Sort by time (e.g. monthly export for own files, reports to manager)
- Mileage: only available with INVERS onboard computers

# Do you want to use your Smartphone to SCOOT?

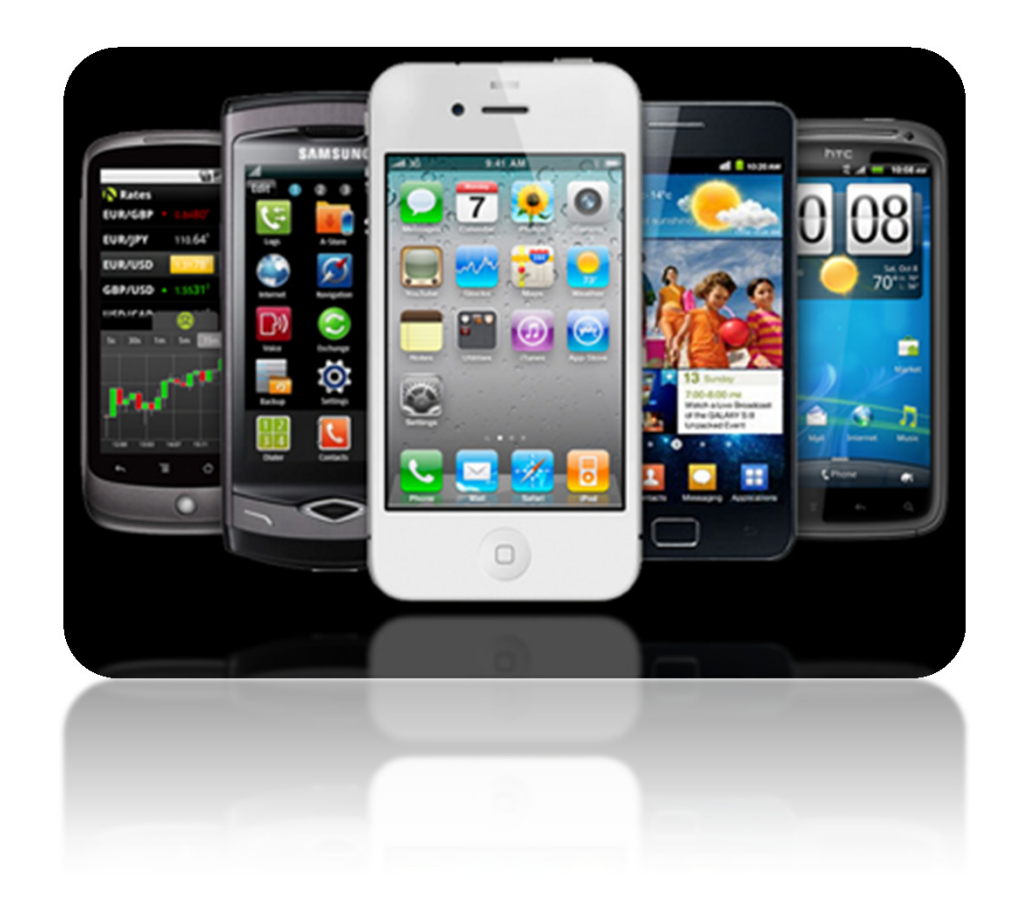

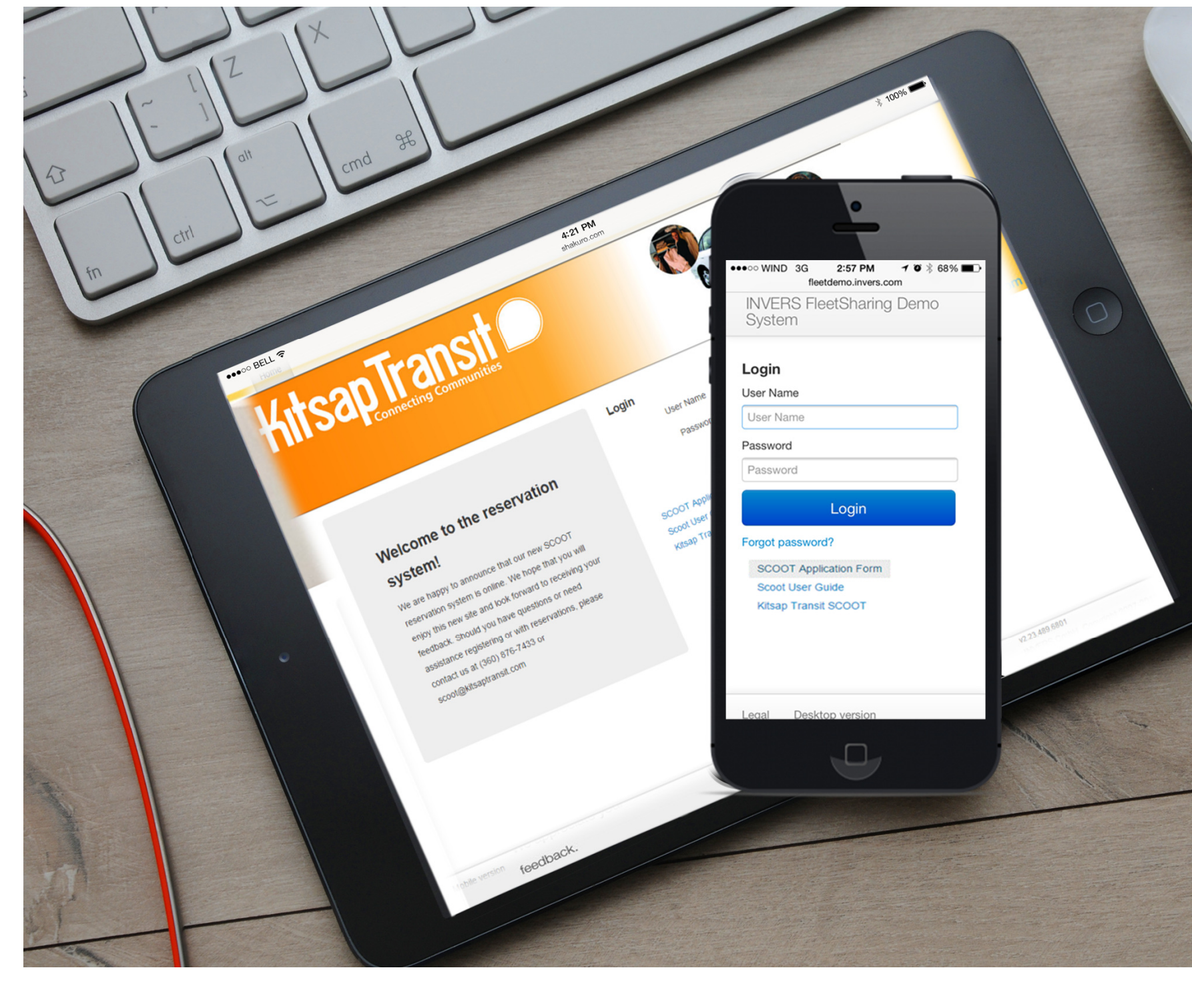

#### **Mobile View**

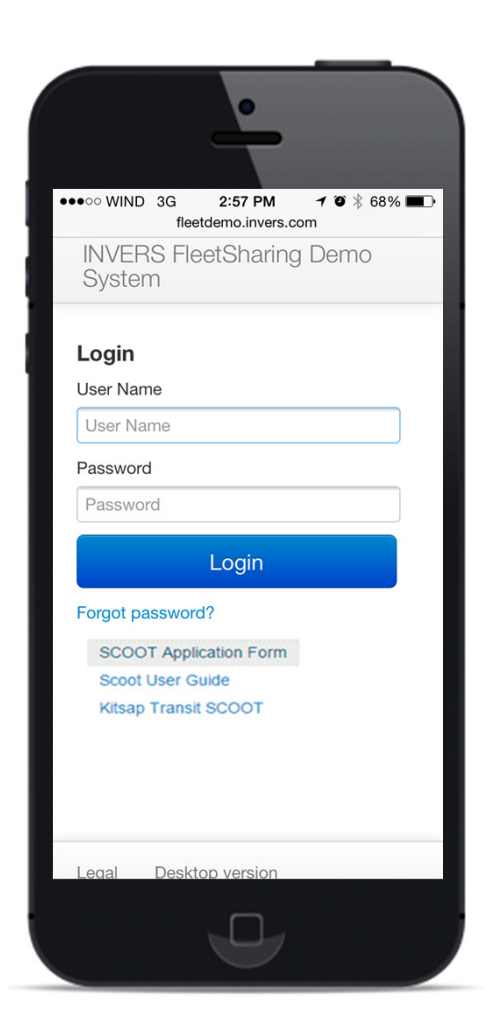

Reservation website can be accessed from any device (any smartphone & tablet)

! INFO

#### Don't forget to bookmark

 Bookmark your website link in your smartphone's browser for quicker access 36(

#### **Mobile View**

# Reservation by Date & Time

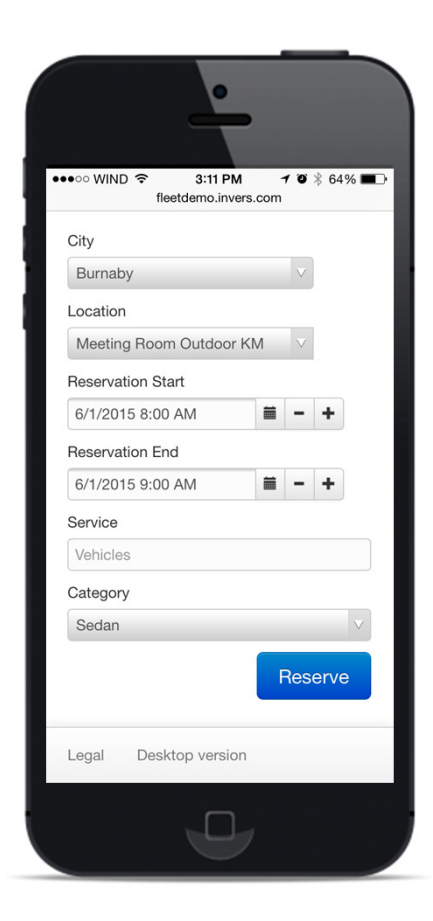

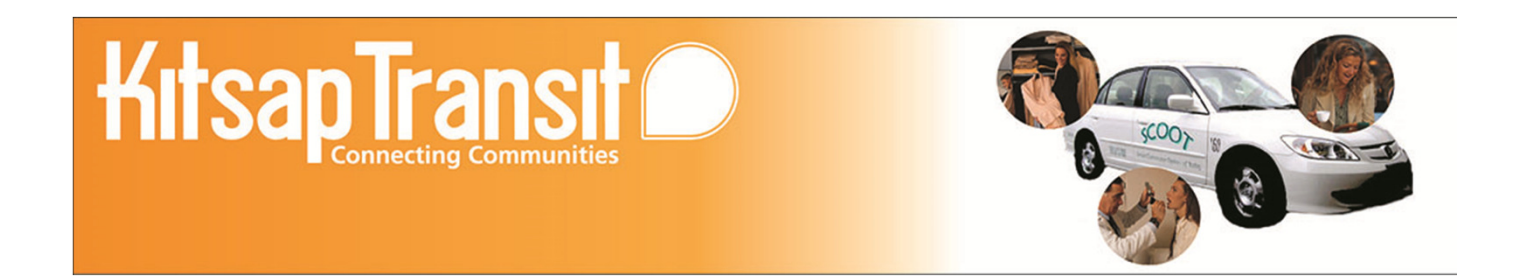

# We hope you will like the new system as much as we do!

If you have any questions please contact us at 360-876-7433 or <u>scoot@kitsaptransit.com</u>